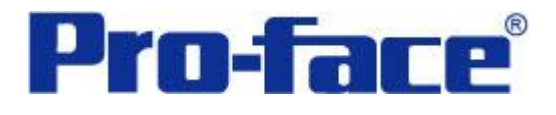

# 三菱 Q00J 系列 PLC 与 GP3000 系列

# 以太网通讯示例

(使用 QJ71E71-100 通讯模块)

## 说明书

### 普洛菲斯国际贸易(上海)有限公司

### 技术热线: 021-6361-5008

注意:本示例仅供参考。使用时请根据您的系统的不同做出必要的修改及检查。

#### 1. 概述

本示例详细说明三菱 Q00J 系列 PLC(使用 QJ71E71-100 通讯模块)与 GP3000 系列人机界面进行通讯时的 连接方式及参数设置。

#### 2. 测试环境

| 公司       | 名称   | 规格                    |
|----------|------|-----------------------|
| 三菱       | PLC  | Q00JCPU               |
|          | 通讯模块 | QJ71E71-100           |
|          | 编程软件 | GX Developer V8.52E   |
| Pro-face | 人机界面 | GP3300T               |
|          | 编程软件 | GP-Pro EX V2.2 简体中文版  |
|          | 通讯端口 | LAN                   |
|          | 通讯协议 | Q/QnA Series Ethernet |

#### 注:

\*本示例适用于 Q00J 系列 PLC 及 GP3000 系列带以太网口的人机界面。 \*根据您使用的 PLC、人机界面的不同,以及软件版本的不同,请您做出必要的调整。

#### 3. 系统结构

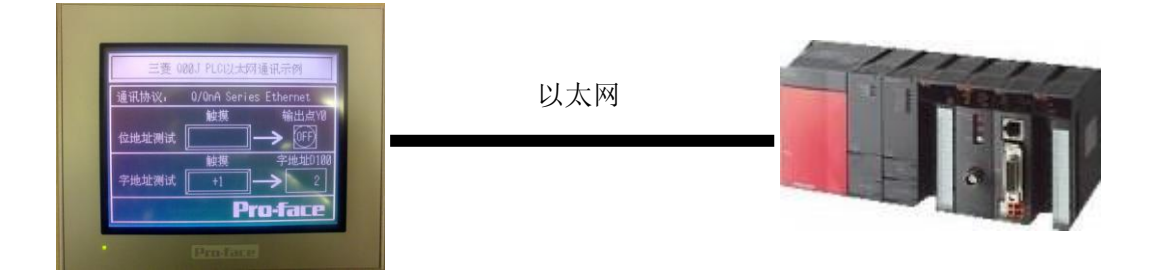

#### 4. 人机界面设置及画面编辑

4.1 打开示例工程文件,点击系统设置->控制器/PLC,通讯设置如下图所示。

| 控制器/PLC1        |                     |             |       |                           |                  |                   |             |
|-----------------|---------------------|-------------|-------|---------------------------|------------------|-------------------|-------------|
| 摘要              |                     |             |       |                           |                  | <u>控制器/PLC</u>    | <u>;更改</u>  |
| 制造商             | Mitsubishi Electric | Corporation | 系列    | Q/QnA Series Ethernet     | 弊                | 端口 以太网 (UI        | DP)         |
| 文本数 <b>据</b> 模5 | ť, 2 🧕              | 政           |       |                           |                  |                   |             |
| 通讯设置            |                     |             |       |                           |                  |                   |             |
| Port No.        | 1025                | -           |       |                           |                  |                   |             |
| Timeout         | 3                   | 💲 (sec)     |       |                           |                  |                   |             |
| Retry           | 2                   | \$          |       |                           |                  |                   |             |
| Wait To Se      | end O               | 🗢 (ms)      | Def   | fault                     |                  |                   |             |
| 特定控制器的词         | 受置                  |             |       |                           |                  |                   |             |
| 允许的控(           | 制器/PLC数量            | 32 📊        |       |                           |                  |                   |             |
| 编号              | 控制器名称               |             | 设置    |                           |                  |                   |             |
| 👗 1 🛛 F         | PLC1                |             | IP Ad | ldress=010.177.191.246,Po | rt No.=5000,Comm | unication data co | de=Binary c |
|                 |                     |             |       |                           |                  |                   |             |

[Other station Access]选项卡

4.2 点击[特定控制器的设置]中的[设置]按钮, 设定 PLC 的以太网通讯参数如下:

| [Basic]选项卡                                                                                                    |                                  |
|----------------------------------------------------------------------------------------------------|----------------------------------|
| 💰 特定控制器设置                                                                                                    | 🏄 特定                             |
| PLC1                                                                                                    | PLC1                             |
| Basic Other Station Access Ladder Monitor                                                                                                    | Basic                            |
| IP Address     10. 177. 191. 246       Port No.     5000 📚       Communication data code       Image: Sinary code     ASCII code       Image: Multiple CPU system       No. of CPU     1 | Netw<br>PC N<br>Requ<br>I/<br>Si |
| Default                                                                                                    |                                  |
| 确定(1) 取消                                                                                                    |                                  |

|          |                                      | $\square$                                                                                                    |
|----------|--------------------------------------|----------------------------------------------------------------------------------------------------|
|          |                                      |                                                                                                    |
| s Ladder | Monitor                              |                                                                                                    |
| 0        | \$                                   |                                                                                                    |
| 255      | -                                    |                                                                                                    |
| e        |                                      |                                                                                                    |
| 1023     | *                                    |                                                                                                    |
| 0        | -                                    |                                                                                                    |
| =(0) ) ( | Default<br>取消                        |                                                                                                    |
|          | Ladder<br>0<br>255<br>e<br>1023<br>0 | <ul> <li>Ladder Monitor</li> <li>0</li> <li>255</li> <li>e</li> <li>1023</li> <li>0</li> <li>Default</li> </ul> |

[Ladder Monitor] 选项卡

| 💑 特定控制器设置                  |                |
|----------------------------|----------------|
| PLC1                       |                |
| Basic Other Station Access | Ladder Monitor |
| Host network No.           | 1              |
| Host station No.           | 1              |
| PC station No.             | 2              |
|                            |                |
|                            |                |
|                            |                |
|                            |                |
|                            | Default        |
|                            | 2) 取消          |

4.3 在 GP3300T 的[OFFLINE]中设定 IP 地址。

注:

\*本例中设定 GP3300T 的 IP 地址为: 10.177.191.245

\*根据您使用的情况,请您做出必要的调整。

点击画面列表,基本画面 B1 如下图所示。

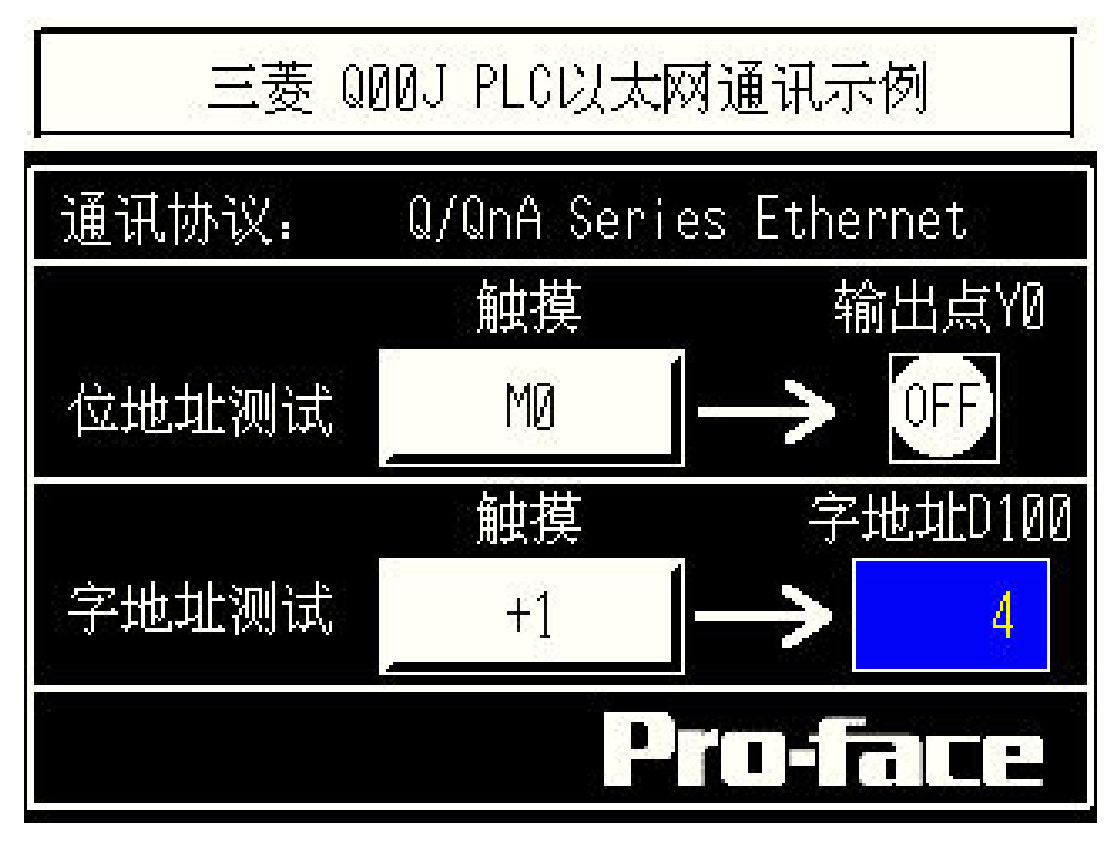

#### 5. PLC 设置及逻辑编程

5.1 运行三菱编程软件[GX Developer V8.52E]

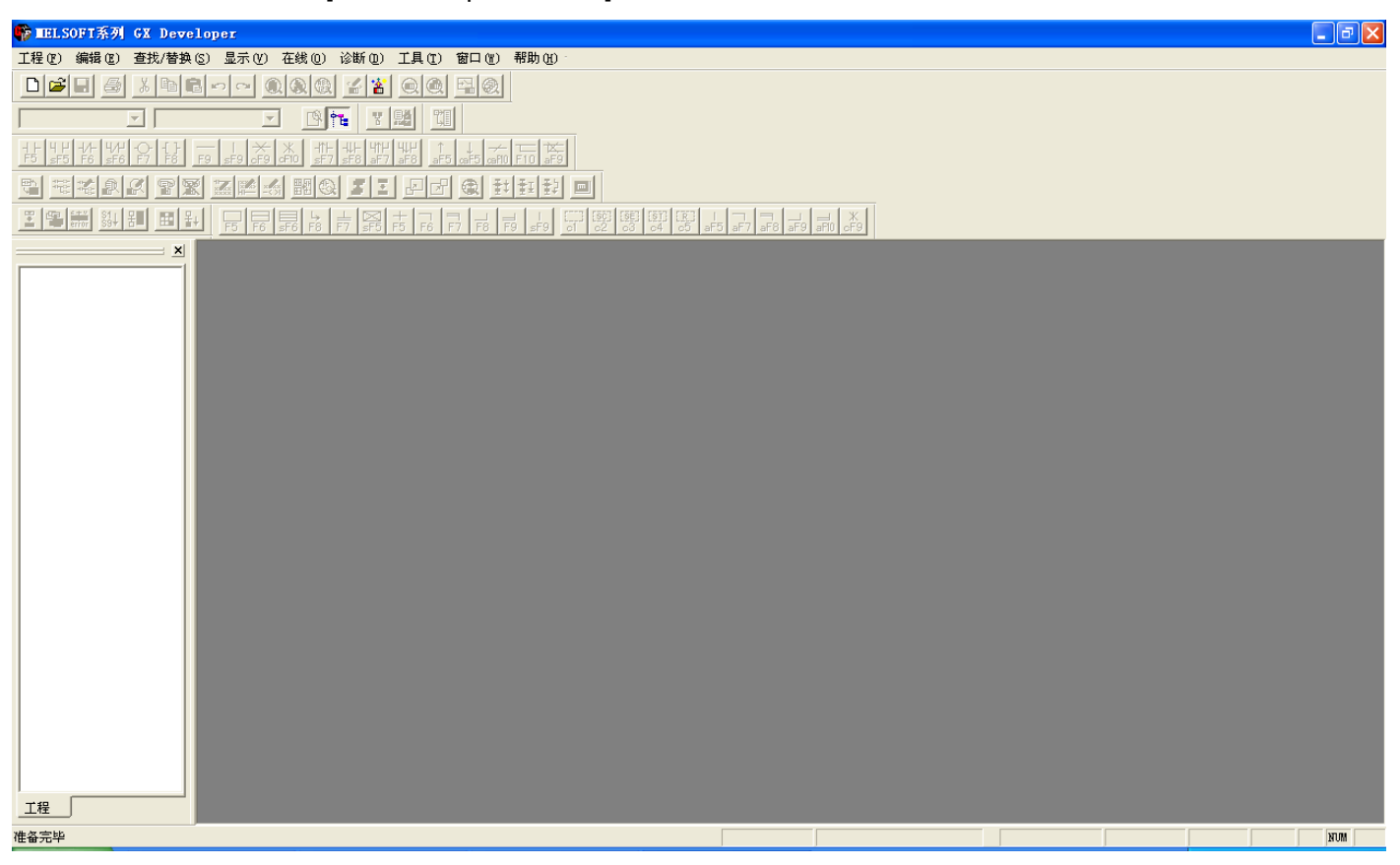

5.2 新建工程(设定如下):

| 创建新工程                   | X                         |
|-------------------------|---------------------------|
| PLC系列                   | 福宁                        |
| QCPV (Qmode)            |                           |
| PLC类型                   |                           |
| QOOJ                    |                           |
| ~程序类型                   | 标签设定                      |
| <ul> <li>梯形图</li> </ul> | ● 不使用标签                   |
| 🔿 SFC 🔲 MELSAP-L        | ○ 使用标签                    |
| C ST                    | (使用ST程序、FB、结构体时<br>选择)    |
| □ 生成和程序名同名的软元件          | 内存数据                      |
| ┌ 工程名设定                 |                           |
| □ 设置工程名                 |                           |
| 驱动器/路径 E:\DEMO_Pete     | r\三菱QJ71C24N-GP连接\以太网\PLC |
| 工程名                     | 浏览                        |
| 索引                      |                           |
|                         |                           |

5.3 选择[参数]下的[网络参数]:

| 工程 (E) 编辑 (E)                                                                                                    | 查找/替换           |
|----------------------------------------------------------------------------------------------------|-----------------|
|                                                                                                    |                 |
| 程序                                                                                                    |                 |
| -1                                                                                                    | -{ }<br>F8 _ F9 |
| <b>1</b>                                                                                                    | PT :            |
|                                                                                                    | <b>₩</b> ¥+     |
|                                                                                                    | = × [           |
| <ul> <li>● 115T</li> <li>● 128</li> <li>● 128</li></ul> | <br>¢<br>≻<br>值 |

#### 5.4 请单击 "MELSECNET/以太网"

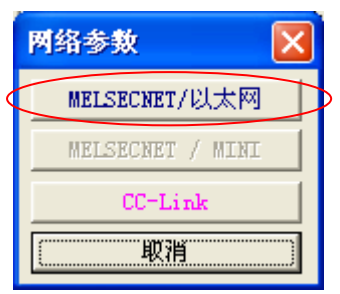

#### 5.5 按下图设定:

| X                   |        |                                       |                      |                |          |
|---------------------|--------|---------------------------------------|----------------------|----------------|----------|
| 🖃 🚰 TEST            |        |                                       |                      |                |          |
|                     |        | 模块1                                   | 模块2                  | 模块3            | 模块4 ▲    |
| □ 중 软元件注释           | 网络类型   | 以太网                                   | 无 🗸                  | -              | <b>•</b> |
|                     | 起始1/0号 | 0040                                  |                      |                |          |
| 副 网络参数              | 网络号    | 1                                     |                      | 万况今重担提时于网      |          |
|                     | 息(从)站数 |                                       | □                    | 可以正安恨据以太网      |          |
| 国 软元件内存<br>国 软元件初始值 | 组号     | 0                                     | 通讯模块所                | 后在的位置定的。       |          |
|                     | 站号     | 1                                     |                      |                |          |
|                     | 模式     | 在线                                    | 本例中以ス                | 太网的模块放在第三      | <b>•</b> |
|                     |        | 操作设置                                  | ▲ ☆ 横山               |                |          |
|                     |        | 初始设置                                  | 一个情干。                |                |          |
|                     |        | 打开设置                                  |                      |                |          |
|                     |        | 路由中继参数                                |                      |                |          |
|                     |        | 站号<->IP关联信息                           |                      |                |          |
|                     |        | FTP参数                                 |                      |                |          |
|                     |        | 电子邮件设置                                |                      |                |          |
|                     |        | 中断设置                                  |                      |                |          |
|                     |        |                                       |                      |                | · · ·    |
|                     | ■      | +14. ( 古)4.男会地 、 、 。 が                |                      | SER N          | <u> </u> |
|                     | 必须设宜し  | 木板 / 匕板直元毕 /   必<br>起始T/0号            | 安时进行设宜し未成 / L设宜デ<br> |                |          |
|                     | 链路内传送  | ~~~~~~~~~~~~~~~~~~~~~~~~~~~~~~~~~~~~~ | Д                    | 它站存取时的有效模块 第1槽 | <u> </u> |
|                     | XY分配确认 | 路由参数    分配图                           | 组设置                  | 检查             | 取消       |

#### 5.6 点击"操作设置":

|                                       |                                                       | 模块1                                                                                                    | 模块2                    | 模块3                   | 模块4 ▲    |
|---------------------------------------|-------------------------------------------------------|----------------------------------------------------------------------------------------------------|------------------------|-----------------------|----------|
| 王 著 软元件注释                             | 网络类型                                                  | 以太网                                                                                                    | 无 🗸                    |                       | <b>•</b> |
| ↓ ↓ ↓ ↓ ↓ ↓ ↓ ↓ ↓ ↓ ↓ ↓ ↓ ↓ ↓ ↓ ↓ ↓ ↓ | 起始I/0号                                                | 0040                                                                                                    |                        |                       |          |
| 🔊 网络参数                                | 网络号                                                   | 1                                                                                                    |                        |                       |          |
| ● □ 応程口令                              | 总(从)站数                                                |                                                                                                    |                        |                       |          |
| ⑤ 软元件内存                               | 組号                                                    | 0                                                                                                    |                        |                       |          |
|                                       | 站号                                                    | 1                                                                                                    |                        |                       |          |
|                                       | 模式                                                    | 在线                                                                                                    | -                      | <b>•</b>              | -        |
|                                       |                                                       | 操作设置                                                                                                    |                        |                       |          |
|                                       |                                                       | 初始設置                                                                                                    |                        |                       |          |
|                                       |                                                       | 打开设置                                                                                                    |                        |                       |          |
|                                       |                                                       | 路由中继参数                                                                                                    |                        |                       |          |
|                                       |                                                       | 站号<->IP关联信息                                                                                                    |                        |                       |          |
|                                       |                                                       | FTP参数                                                                                                    |                        |                       |          |
|                                       |                                                       | 电子邮件设置                                                                                                    |                        |                       |          |
|                                       |                                                       | 中断设置                                                                                                    |                        |                       |          |
|                                       |                                                       |                                                                                                    |                        |                       | -        |
|                                       |                                                       |                                                                                                    |                        |                       | •        |
|                                       | <u>必须设置</u> ( <del>月</del><br>捷<br>链路内传送 <del>和</del> | ₩₩ ₩ | 要时进行设置(未设 /  已设置氛<br>其 | 宅毕)<br>它站存取时的有效模块 第1槽 | •        |
|                                       | XY分配确认                                                | 路由参数    分配图                                                                                                    | 组设置                    | 检查结束设置                | 取消       |

| 5.7 | 设定F | PLC 的 | IP | 地址: | (如: | 下图) |
|-----|-----|-------|----|-----|-----|-----|
|-----|-----|-------|----|-----|-----|-----|

| 以太两操作设置                                                                               |                               |
|---------------------------------------------------------------------------------------|-------------------------------|
| 通信数据格式设置     初始时间设置       • 2进制码     ○ 不等待打开(停止时不可)       • ASCII码     • 始终等待打开(停止时可) | 可以通讯)<br>可以通讯)                |
| IP地址设置       輸入格式     10进制 ▼       IP地址     10     177     191     246                | 发信结构设置<br>以太网(V2.0) IEEE802.3 |
| ☞ 运行 系 选中                                                                             | TCP生存确认设置<br>④ 使用KeepAlive    |
| 结束设置                                                                                  | C 使用Ping                      |

注:此处 IP 地址应与第 2 页中[Basic]选项卡中所设置的 PLC 地址一致。

5.8 点击"打开设置"选项:

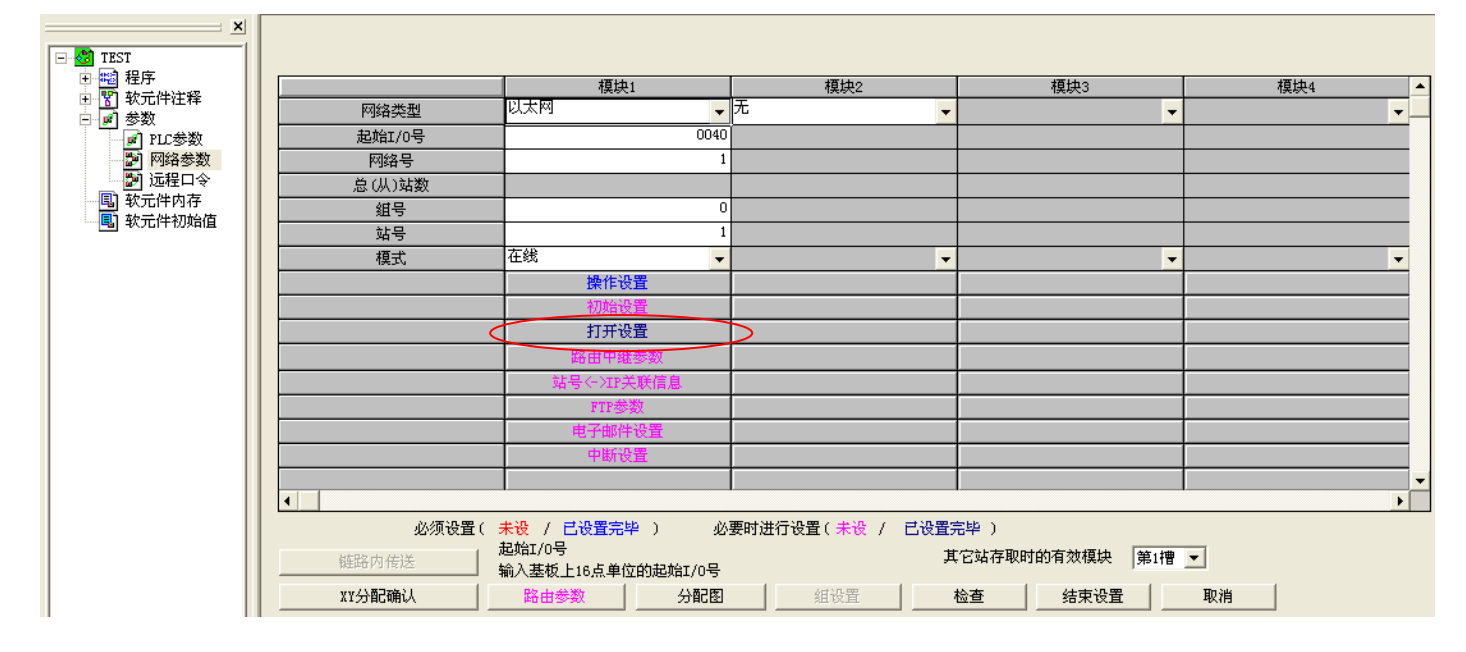

#### 5.9 按照 GP 中的通讯参数设定:

本图中设定"本地端口号"与第2页中[Basic]选项卡中所设置的 Prot No.一致,"通讯对方端口号"与第 1页中所设置的 Prot No.一致。

|    | 协议  |   | 打开方式     | 固定缓冲<br>区 | 固定缓冲区<br>通信顺序 | 成对打开 |   | 生存确认    | 本地站<br>端口号 | 通信对方IP地址       | 通信对方<br>端口号 |
|----|-----|---|----------|-----------|---------------|------|---|---------|------------|----------------|-------------|
| 1  | VDP | • | <b>•</b> | 发送 🛛 🔻    | 有顺序 🔻         | ▲ 単个 | - | 不确认 🛛 💌 | 5000       | 10.177.191.245 | 1025        |
| 2  |     | • | •        | •         | -             | -    | - | •       |            |                |             |
| 3  |     | • | <b>•</b> | -         | -             | -    | - | •       |            |                |             |
| 4  |     | • | •        | -         | -             | -    | - | •       |            |                |             |
| 5  |     | • | -        | -         | -             |      |   | •       |            |                |             |
| 6  |     | • | •        | -         | -             | -    | - | •       |            |                |             |
| 7  |     | • | -        | -         | -             | -    | - | -       |            |                |             |
| 8  |     | • | <b>•</b> | -         | -             | -    | - | -       |            |                |             |
| 9  |     | • | •        | -         | -             | -    | - | -       |            |                |             |
| 10 |     | • | -        | -         | -             | -    | - | •       |            |                |             |
| 11 |     | • | •        | -         | -             | · ·  | - | •       |            |                |             |
| 12 |     | • | •        | -         | -             | -    | - | -       |            |                |             |
| 13 |     | • | -        | -         | -             | -    | 4 | •       |            |                |             |
| 14 |     | • | -        | -         | -             | -    | - | •       |            |                |             |
| 15 |     | • | -        | -         | -             | -    | - | •       |            |                |             |
| 16 |     | • | -        | -         | -             | -    |   | -       |            |                |             |
|    |     |   |          |           |               |      |   |         |            |                |             |
|    |     |   |          |           |               | 结束设置 |   |         | 取消         |                |             |

作为测试,逻辑程序只有如下一行。

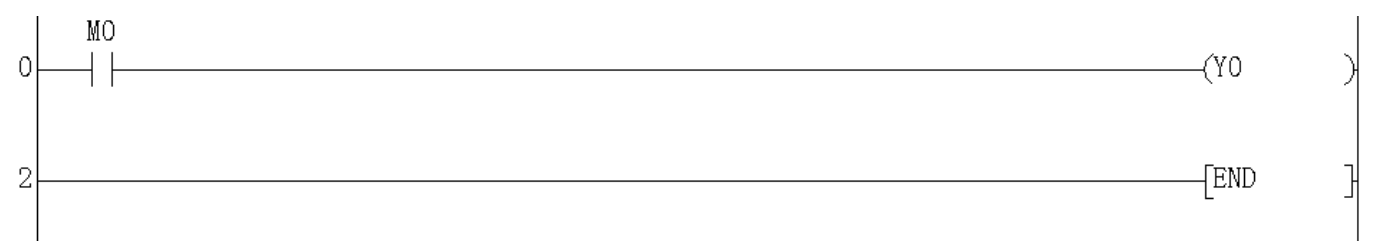

5.10 设定好后, 按[结束设置]保存并退出。

#### 6. 测试

- 1) 将人机界面程序及 PLC 程序分别下载。
- 2) 将网线(交叉线) 两端分别连接至人机界面的以太网口及 PLC 的 QI71E71-100 以太网口上。
- 3) 触摸人机界面上的 MO 开关,观察 PLC 的输出点 YO 的指示灯状态是否发生反转,如果发生反转,则说明通讯正常。

触摸人机界面上的"字地址测试"开关, 数值显示器显示的数据应加 1。该字开关机数据显示器的地址 为 D100。